<sup>みんなの健康応援アブリ</sup> **KENPOS** 

## アプリのダウンロード手順(スマートフォンで実行)

## 初回登録が済んだら、さっそく『KENPOSアプリ』をダウンロードしましょう。

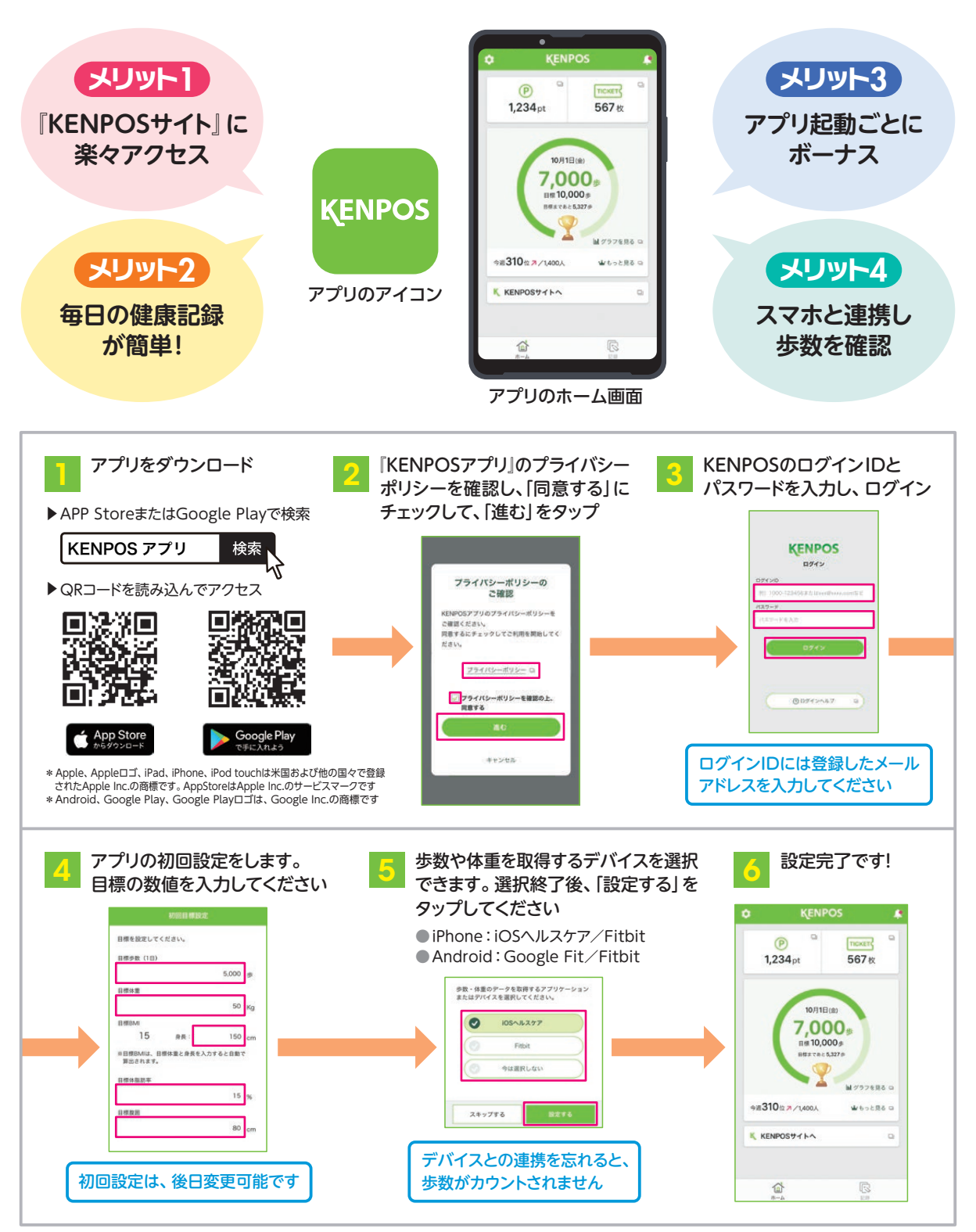